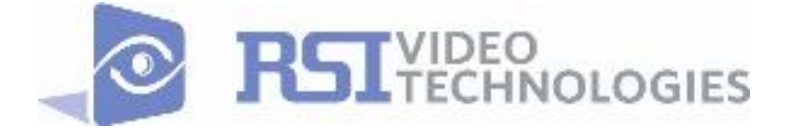

# COMPLETE SETUP AND PROGRAMMING MANUAL FOR XT600i GPRS PANEL

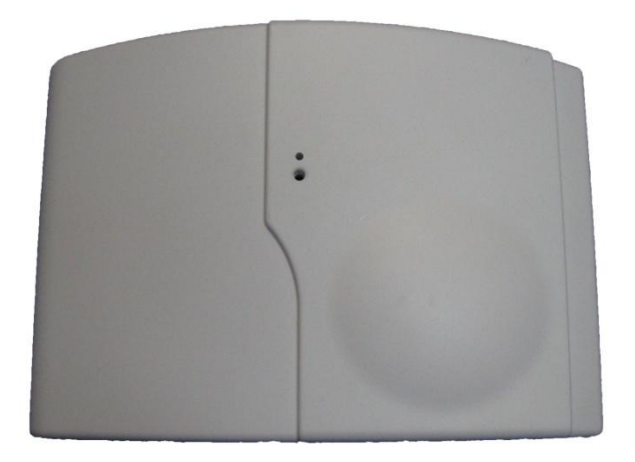

\*A Videofied CMA601 Alphanumeric Keypad or Frontel TMTi is required for programming and maintenance

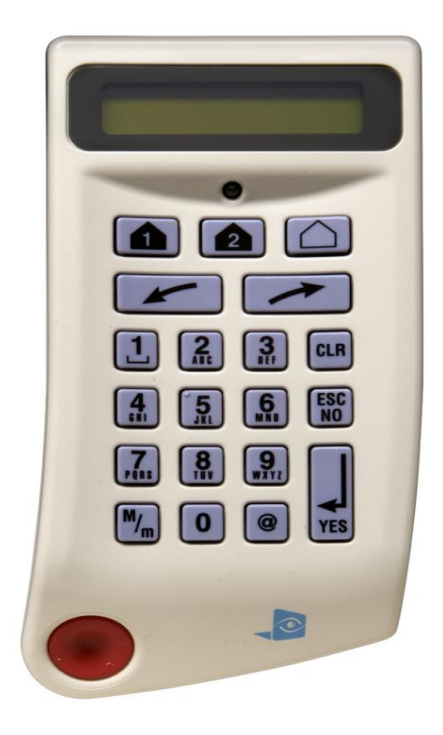

CMA601

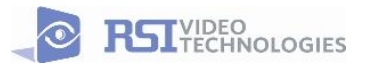

4455 White Bear Parkway White Bear Lake, MN 55110 877-206-5800

## Basic Setup Guidelines for Installation and Programming

- 1) Obtain the account number from the Central Station :
- 2) Activate the SIM card by calling your SIM card provider :

\*Note: Do step 1 and 2 the day before the install.

- 3) Setup and program the system in the office or in your vehicle. DO NOT MOUNT THE DEVICES.
- 4) Add user codes and or badges after initial programming.
- 5) Silence the siren before you set the alarm.
- 6) Arm the system and send one alarm signal and video to the central station. Call the central station and make sure they received the signal.
- 7) Put the panel where you want to mount it and run the GPRS test to make sure you are receiving good cell signal. If you get 3/5 or better, mount the panel. If not, you will need to move the panel and run the test again.
- 8) Now you are ready to deploy the devices. Use your keypad to run the RF test for each device. If you get a 9/9 for your RF test on the first device, then mount it. If not, you will need to move the device to get optimal signal.

\*Note: If you are not getting the right GPRS or RF level, you can also add on additional antennas for either signal, ONLY ON THE XT600GPRS/V6000 GPRS PANELS.

- 9) Once you have everything mounted, you are ready to arm the system and set off each device. Make sure you stand in front of each MotionViewer for 10 seconds so the central station has some video to look at.
- 10) After you have sent signals to central station, call to verify.

The following pages will go through each one of these steps and, if you have any issues, you cannot resolve, please feel free to call technical support at 1-651-855-7800 EXT 45, or you can reach live support chat and additional technical notes at <u>support.videofied.com</u>.

#### Sleeping mode and Wake-up on the CMA601:

Most of the time, the keypad is in a sleeping mode (backlight off). This mode is automatic after a 30 seconds of inactivity. When you press a button the keypad wakes up. The first touch on the pad that wakes it up will not be a registered command and will only wake up the keypad.

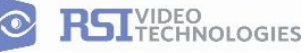

# SETUP MANUAL FOR XT600i GPRS PANEL

#### \*THIS SYSTEM REQUIRES A CMA601 FOR PROGRAMMING\*

### 1. XT Installation

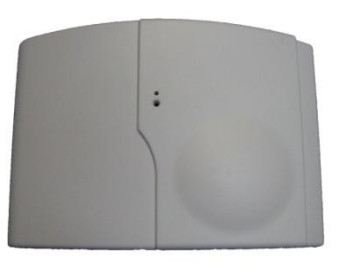

**Open the Control Panel** Use a #1 screwdriver, unscrew the 2 screws holding [][] the panel together

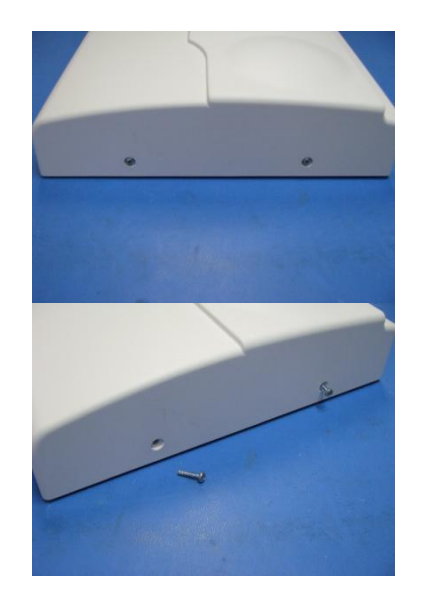

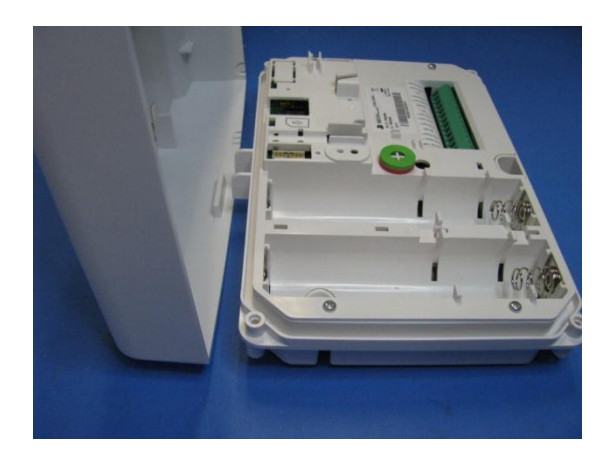

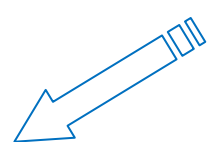

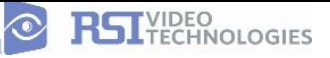

 $\odot$ 

\*The SIM card must not be inserted or removed while the panel is powered\*

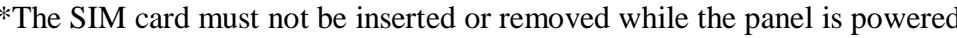

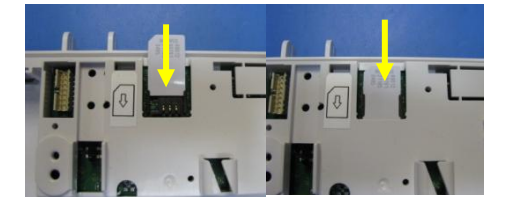

\*How to Mount the Control Panel Fix the back casing on the wall with 3 screws (0 to 8).

\*Mounting does not have to be performed in-order to program the panel.

Install the SIM card Put the SIM card on the plastic (Take care to respect the right direction) Slide it into the connector.

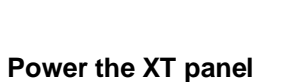

| Option 1:                                                           | Option 2:                                                                             |
|---------------------------------------------------------------------|---------------------------------------------------------------------------------------|
| 4 x LSH20 Lithium D-Cell                                            | 4 x E95VP Alkaline D-Cell + 12DC power supply                                         |
| Used for Standalone or Xtender mode without<br>Programmable Inputs. | Used for Standalone or Xtender mode where<br>Programmable Inputs/Mapping will be used |
|                                                                     |                                                                                       |

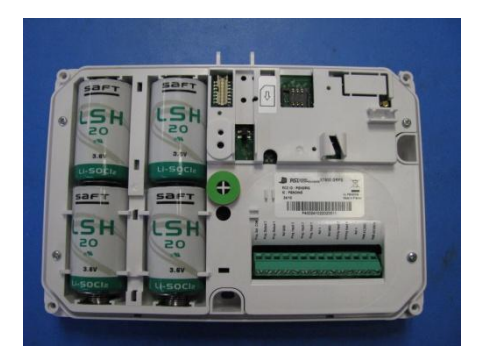

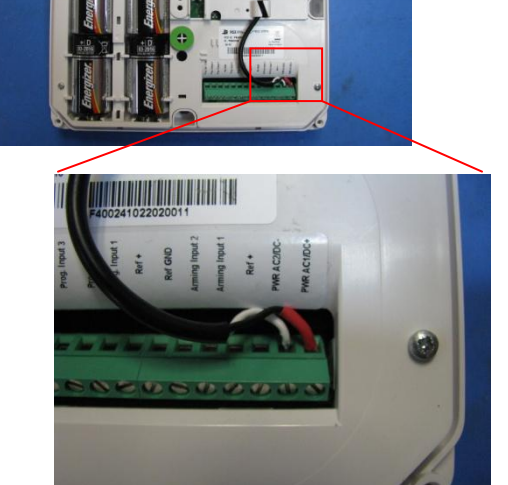

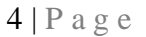

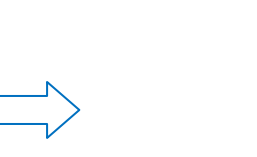

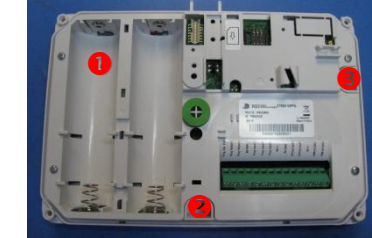

### 2. XT Programming

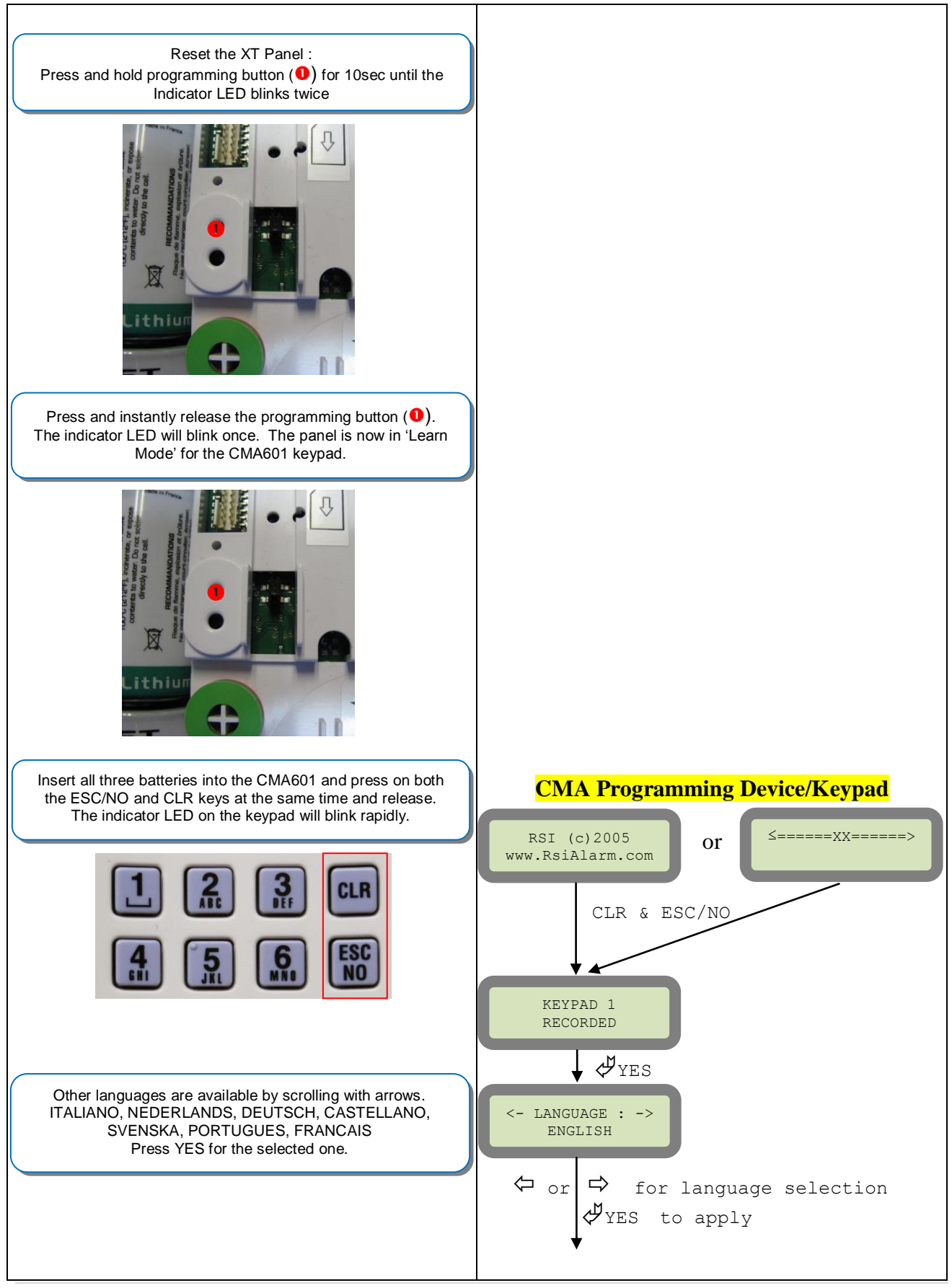

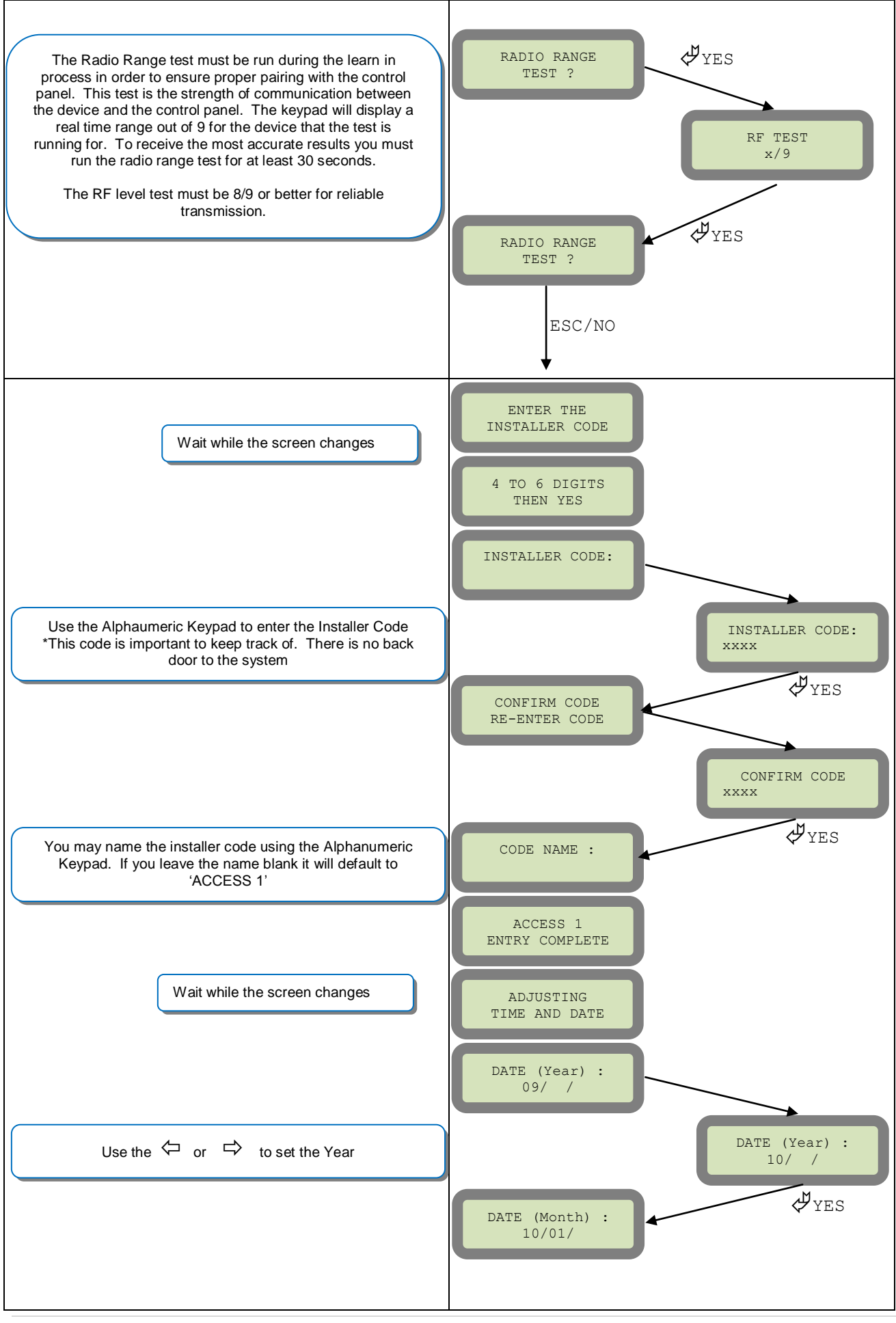

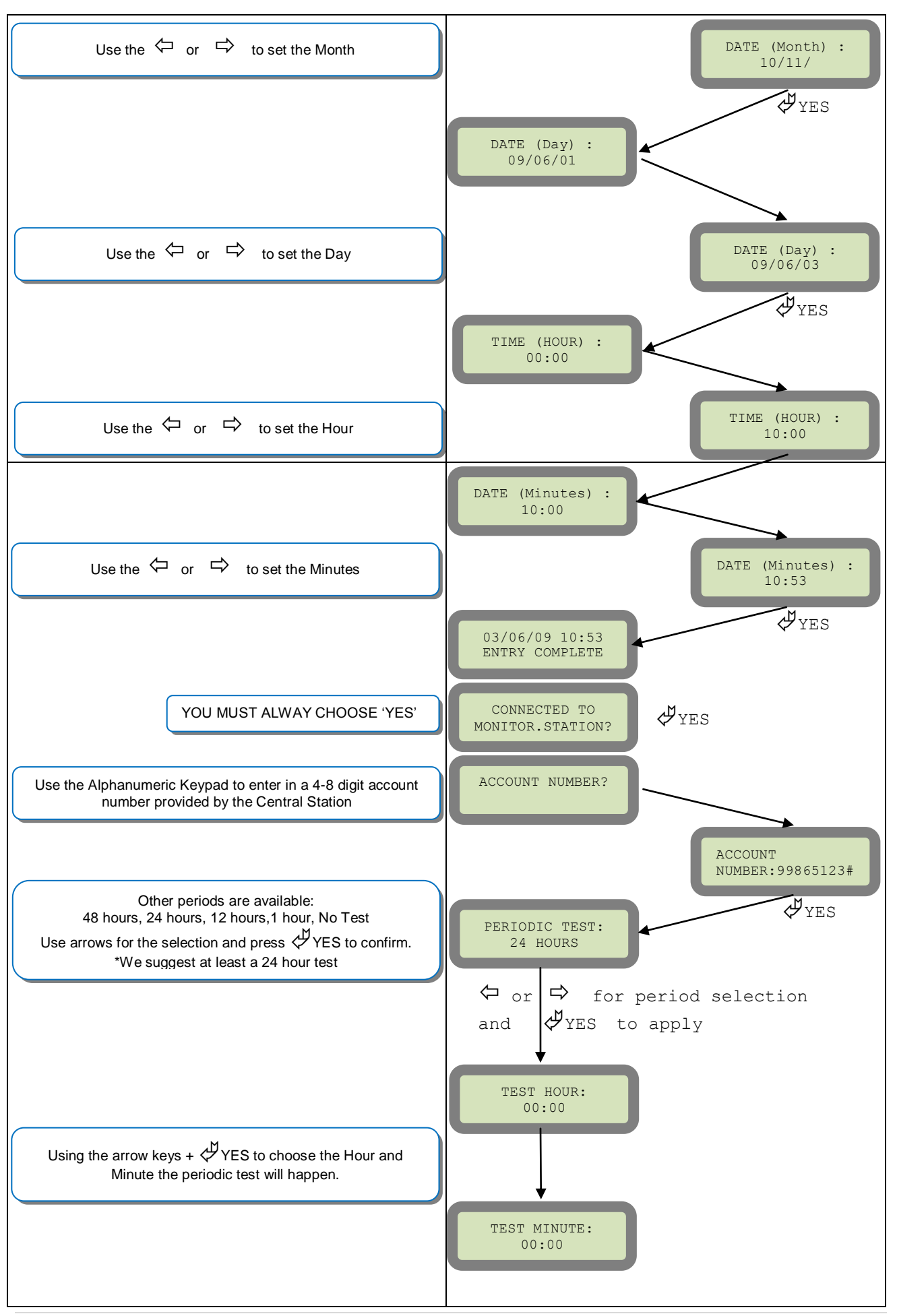

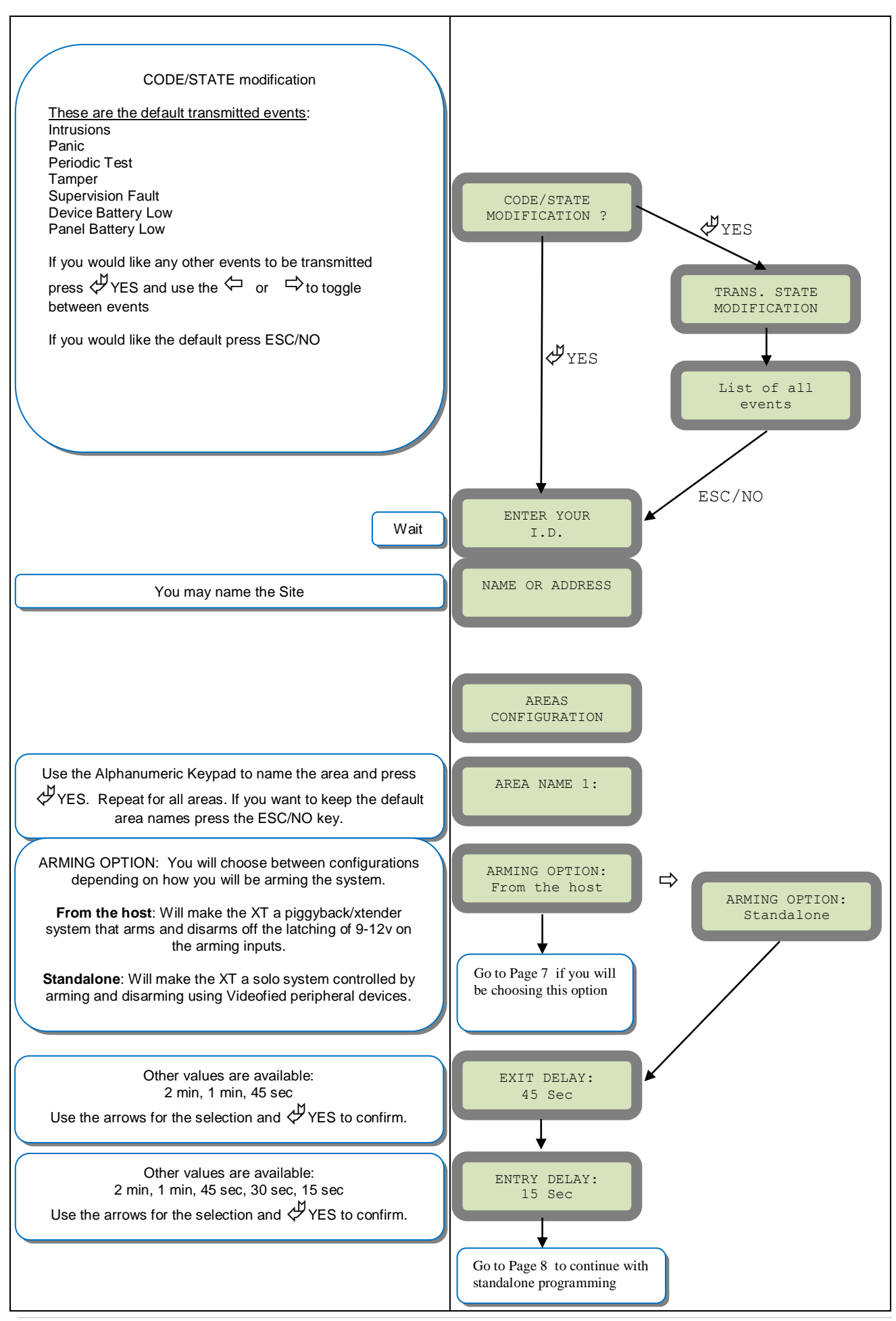

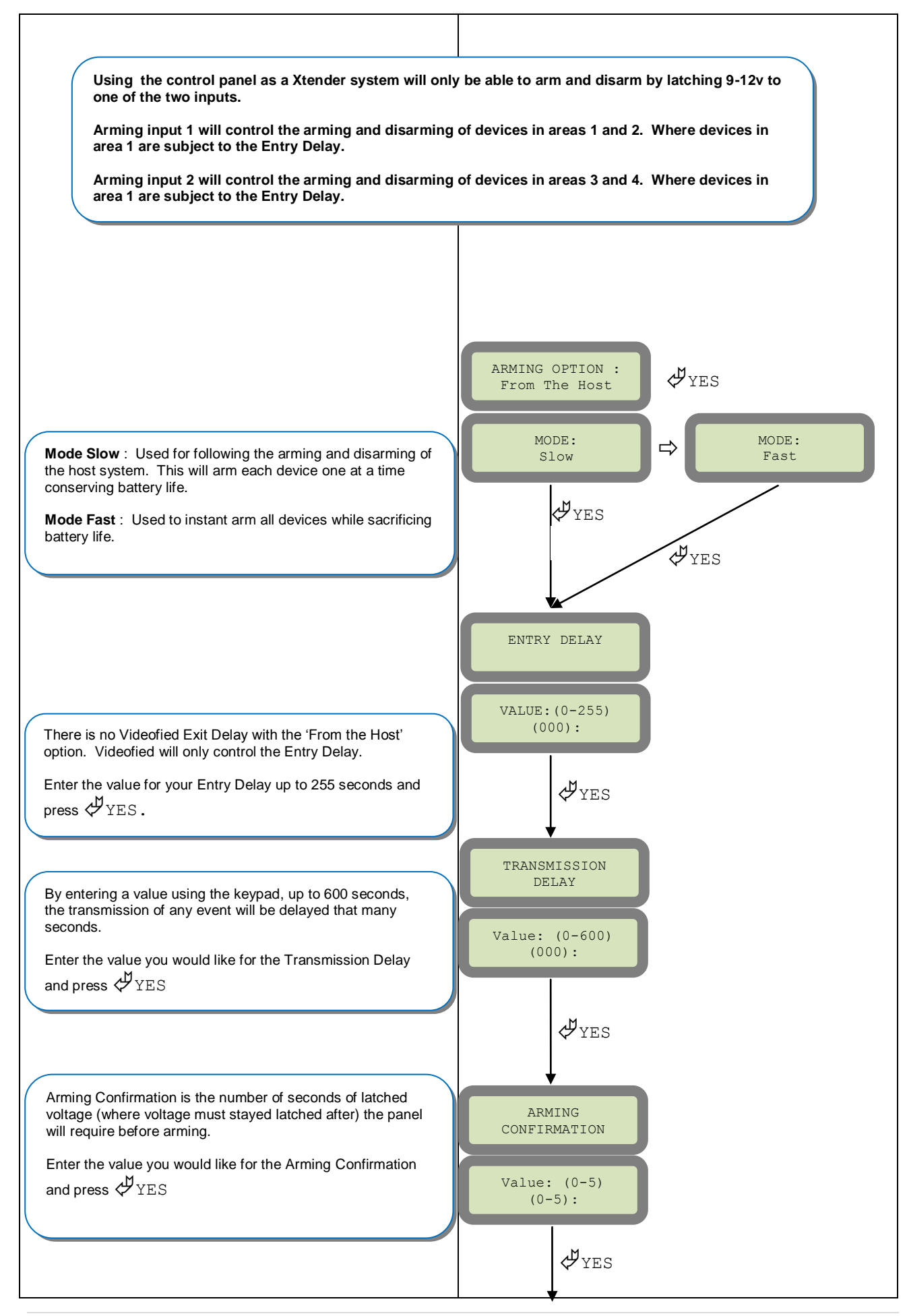

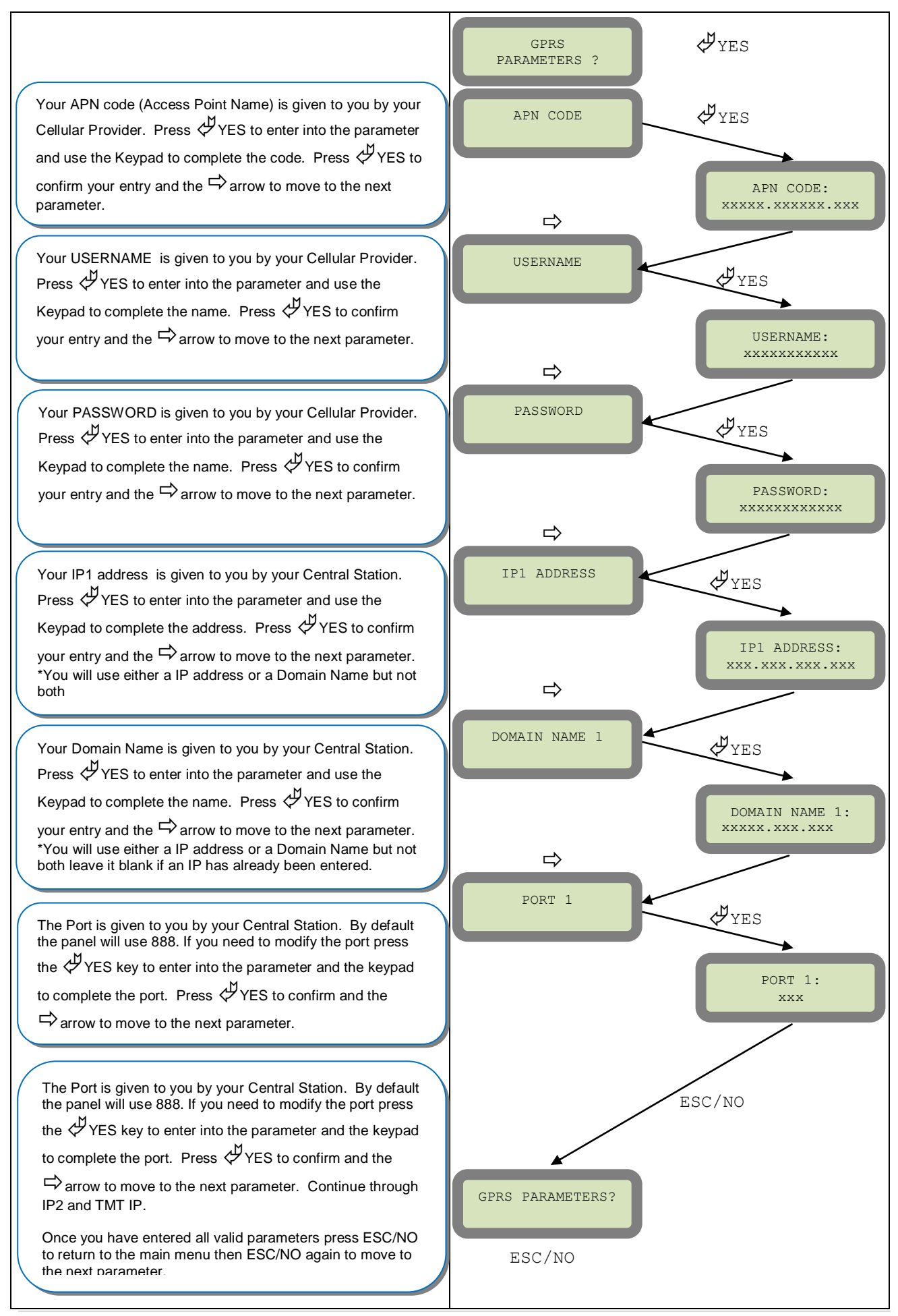

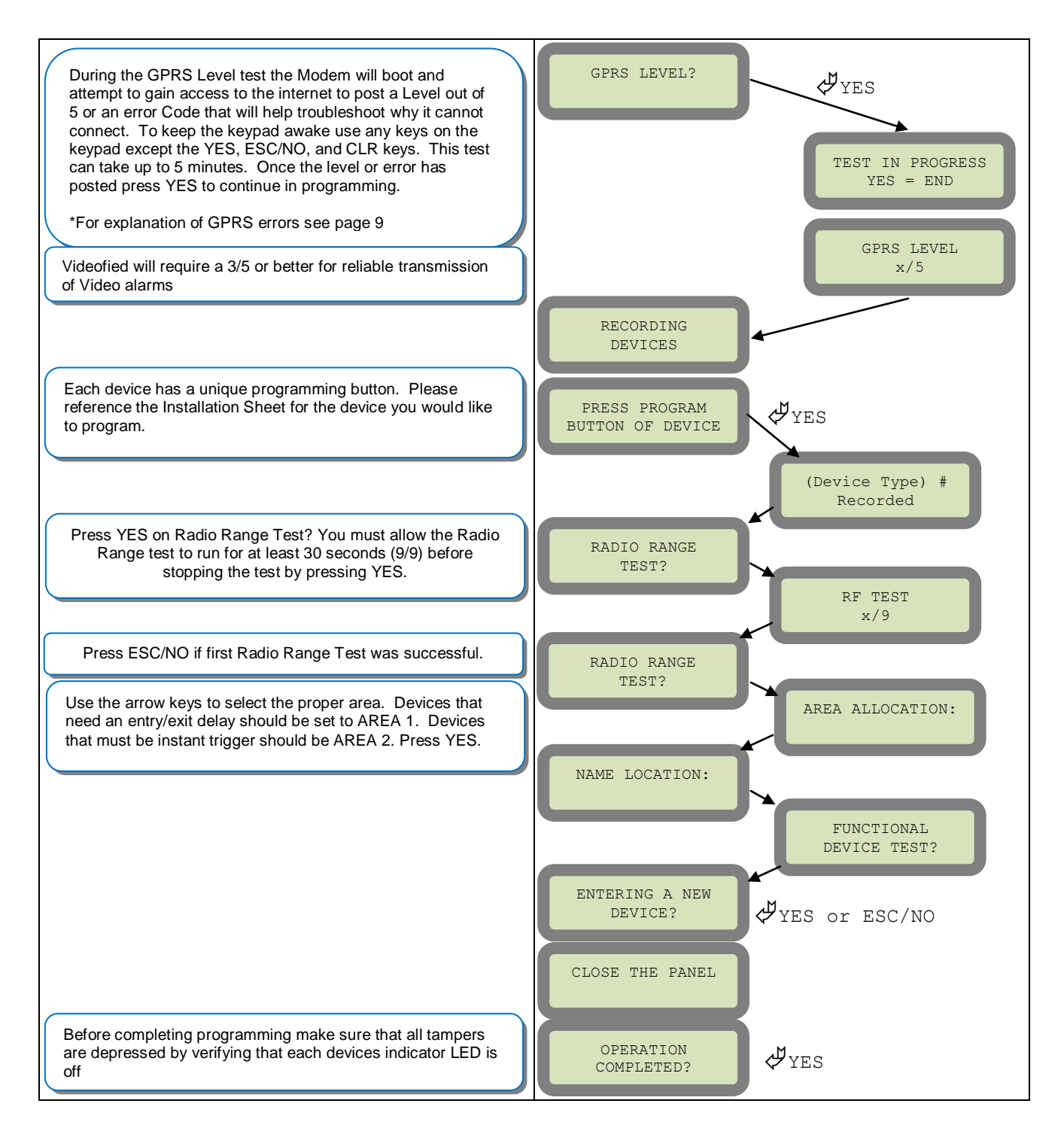

## 3. Other XT setup with CMA600 keypad (Standalone ONLY)

Other setup (badges/codes, arming profiles, etc...) must be set with the CMA keypad

#### 4. GPRS error codes

| Codes | Errors                                                                               |
|-------|--------------------------------------------------------------------------------------|
| 043   | Typographical error in the APN Code, username, password or a<br>provisioning problem |
| 003   | SIM card not detected/not inserted                                                   |
| 132   | SIM card not activated                                                               |
| 030   | GPRS Level Test: No GPRS Signal; Event Log: No Error Found                           |
|       | 111                                                                                  |

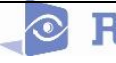

### 5. Entering a Badge or Access Code for Arming/Disarming

After Initial programming has been completed, you are not able to arm and disarm the system until you enter a user code or badge (the installer code cannot arm and disarm the system). Codes can be 4-6 digits and the 4<sup>th</sup> digit must be 2 values higher or lower than any other code on the system: Example: User code 1234, next code cannot be 1235, 1236, 1233, or 1232 – These are reserved for Silent Duress and Audible Duress. The XT system can accept up to 19 Badges or Access codes in any combination.

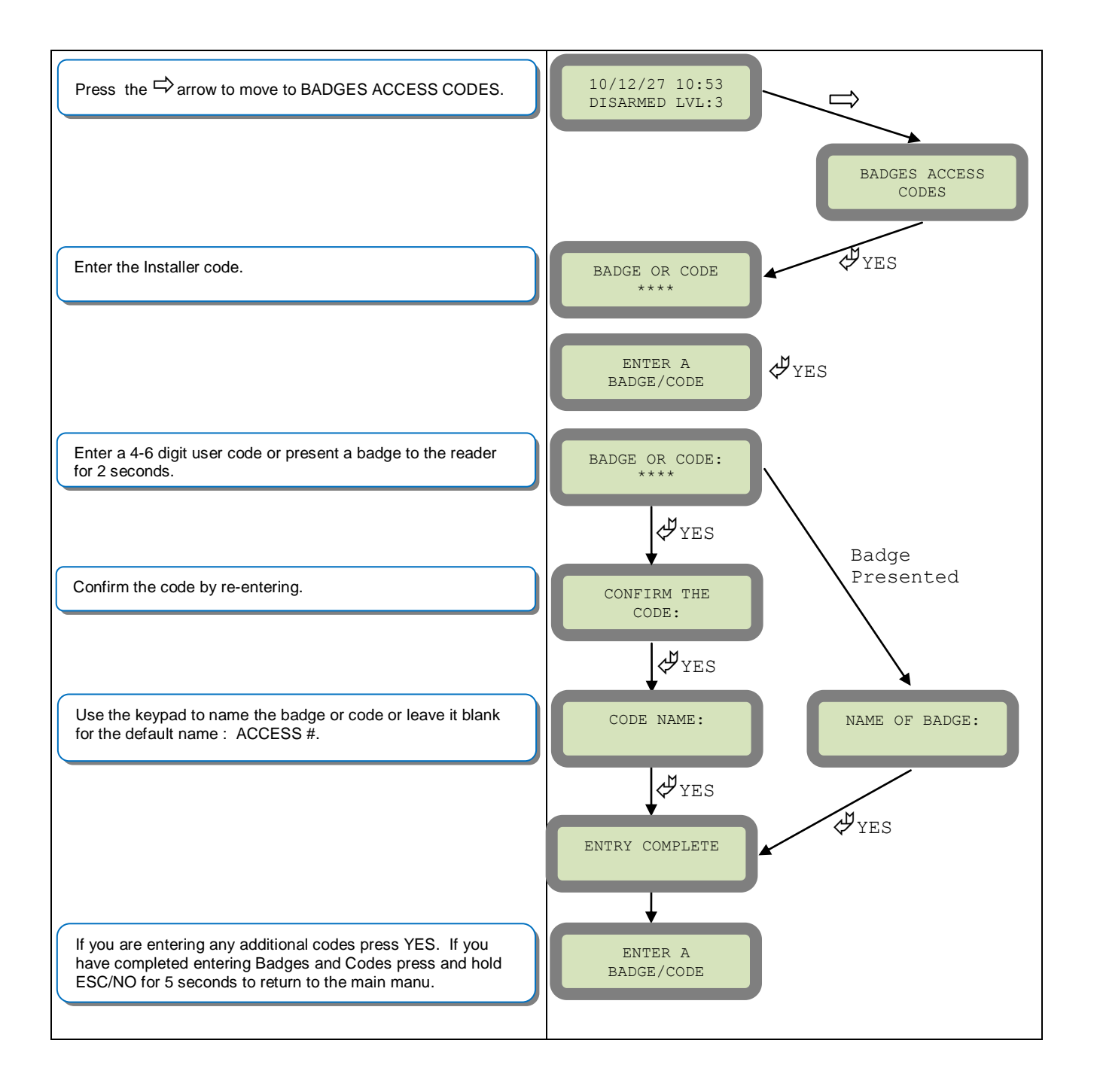

#### 6. How to test to the dispatch center

Testing to the dispatch is done twice during installation. Once while you are programming the system and then again once the installation has been completely finished. Although both will use the same steps the initial test will be just confirmation using one device to verify the programming.

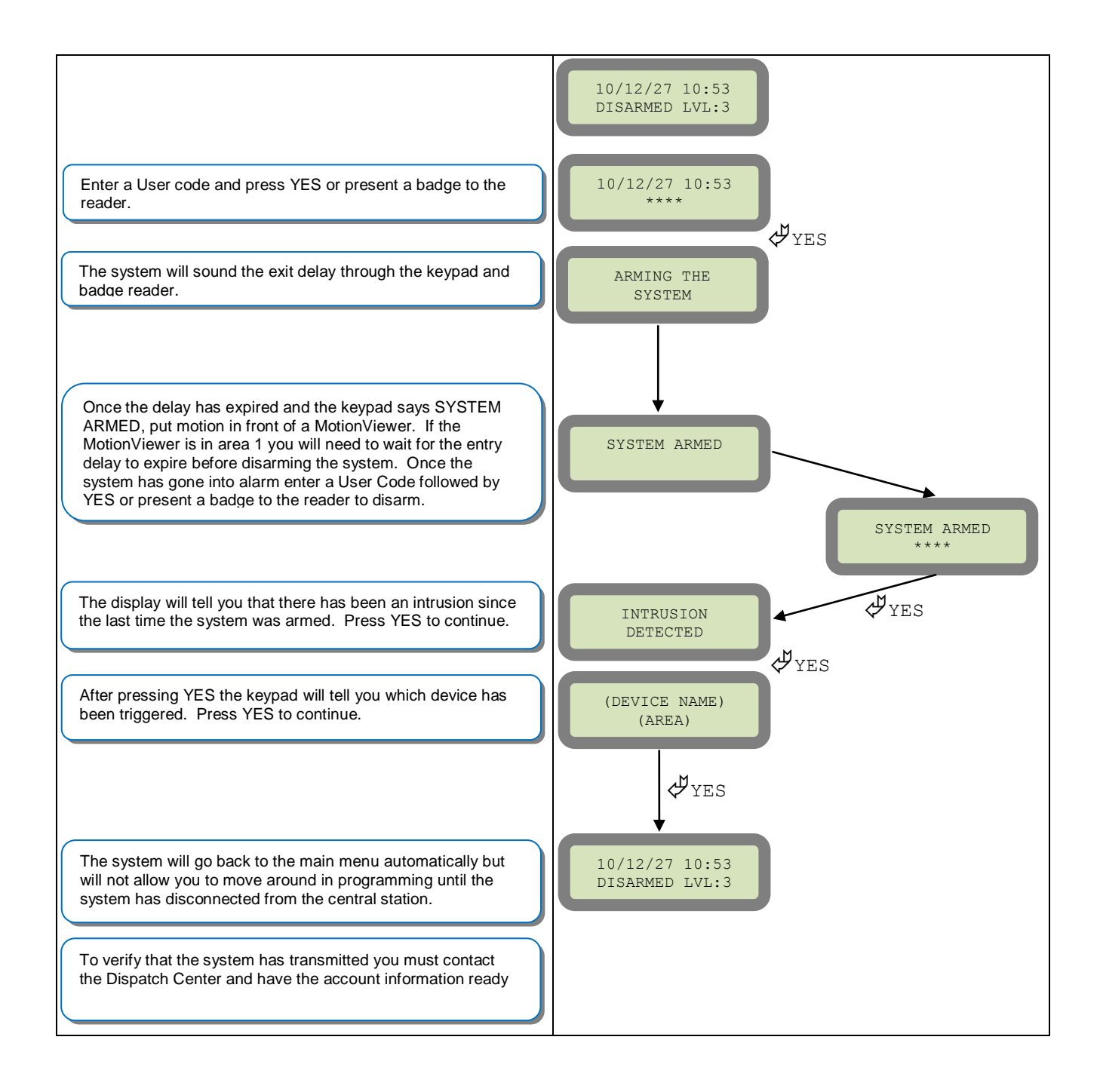

#### 7. How to mount the control panel and GPRS test

How to Mount the Control Panel? Fix the back casing on the wall with 3 screws ()

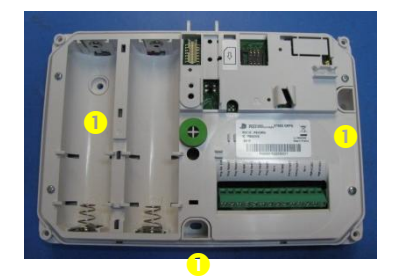

Once the system is mounted you will need to check the GPRS level to make sure it is adequate.

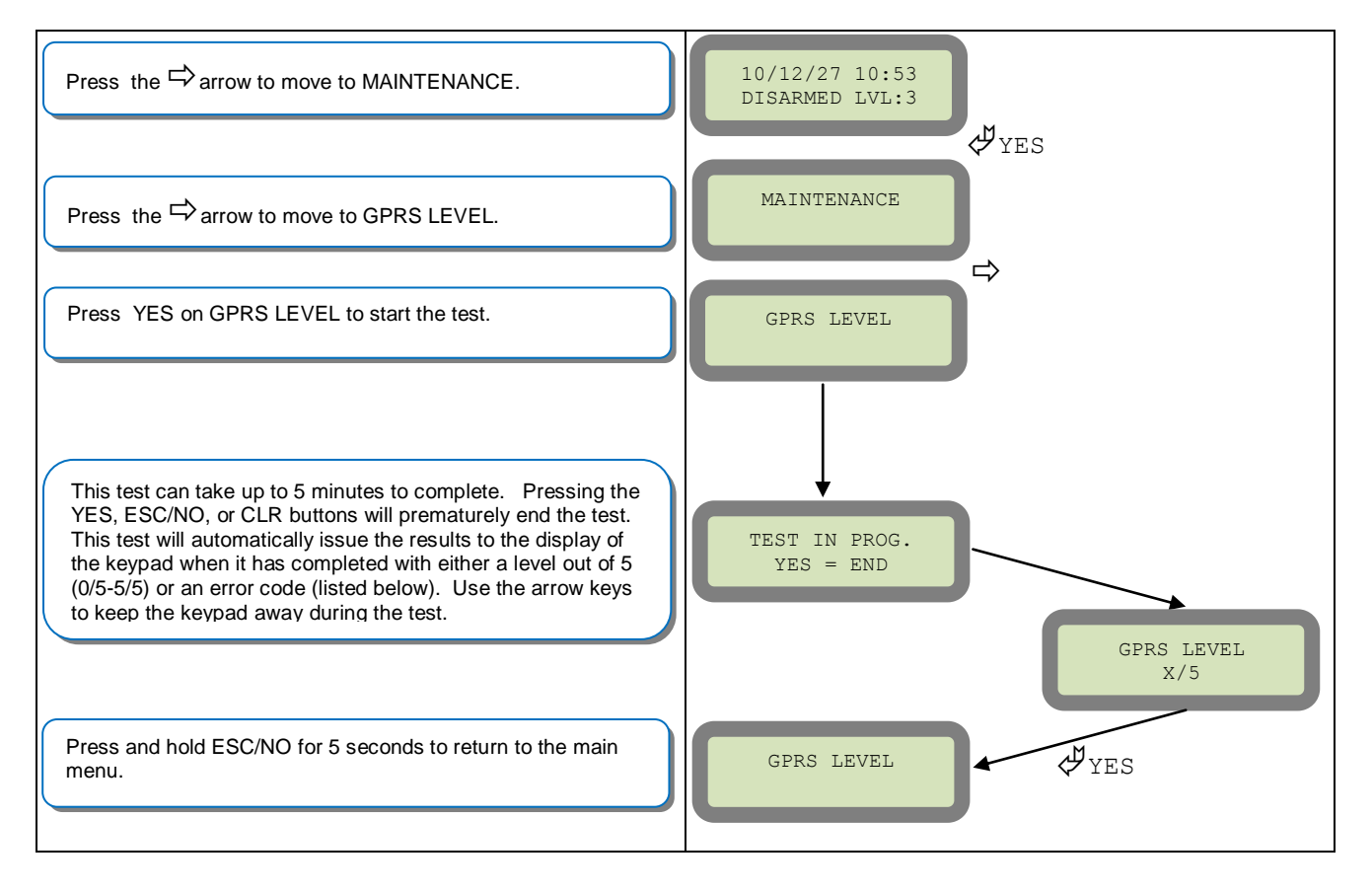

| Codes | Error                    | Fix                                                                         |
|-------|--------------------------|-----------------------------------------------------------------------------|
| 043   | Authentication Error     | Double check and re-enter your APN, USERNAME, and PASSWORD                  |
| 003   | SIM card not detected    | Power down the unit and re-insert the SIM card                              |
| 132   | SIM card not activated   | Contact the cellular provider for activation                                |
| 030   | No GPRS signal available | Try re-locating the panel or checking a online coverage map for the carrier |

### 8. How to RF test for deployment of devices

Running the RF test during the mounting of devices is key to a successful Videofied installation. This test will ensure that all devices have adequate communication with the control panel. All Videofied devices are bi-directional which allows the system to ping the device and expect a response. The number of successful responses out of 9 will be displayed on the keypad for the device you are running the test for. This is also a relative range that will change in real time as you walk further away from the control panel and back closer.

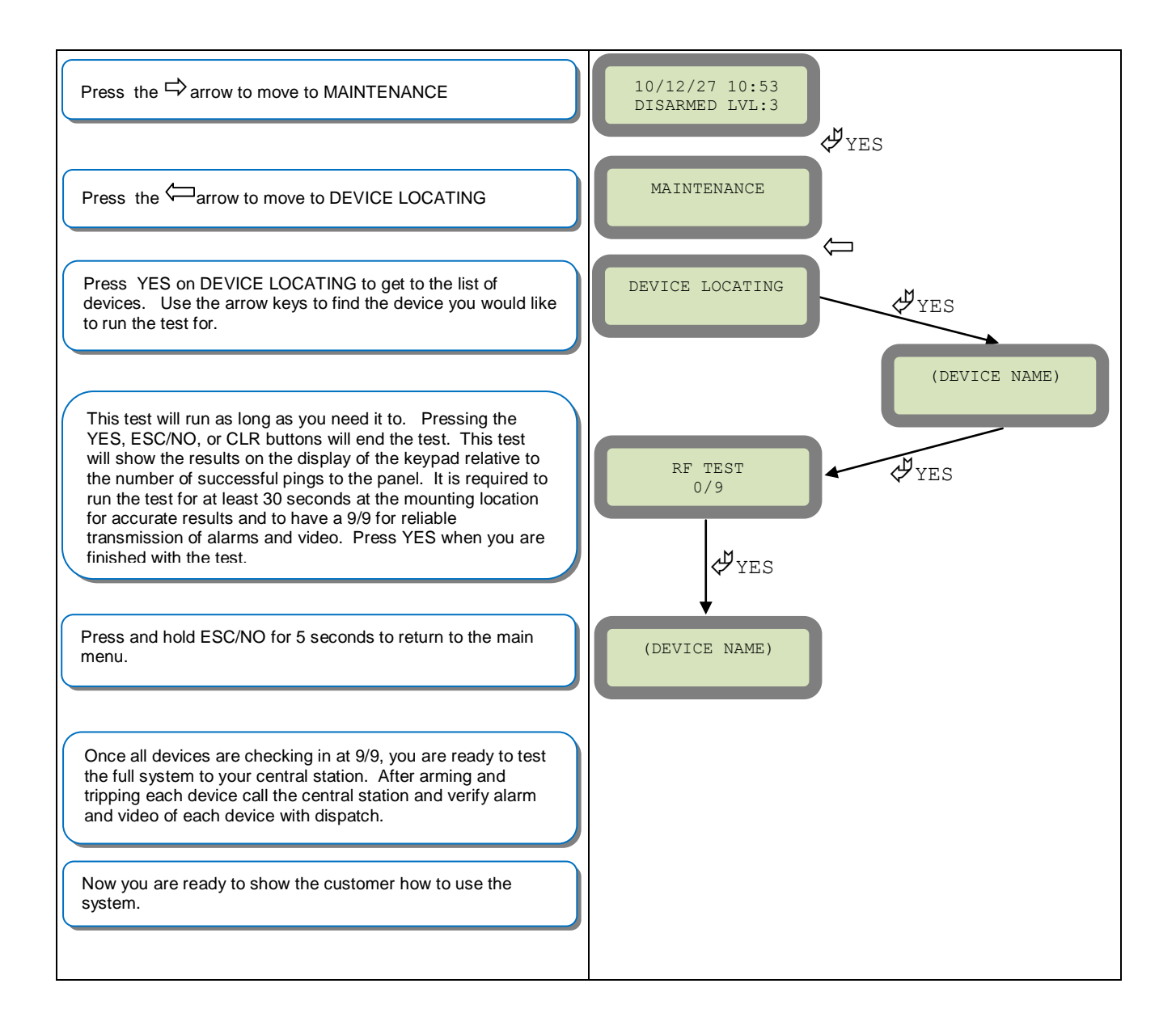

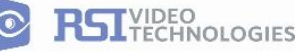

### 9. GPRS Antenna Connection

#### !WARNING!

Use caution before removing antenna connection. Damaged antenna connector is NOT covered under warranty.

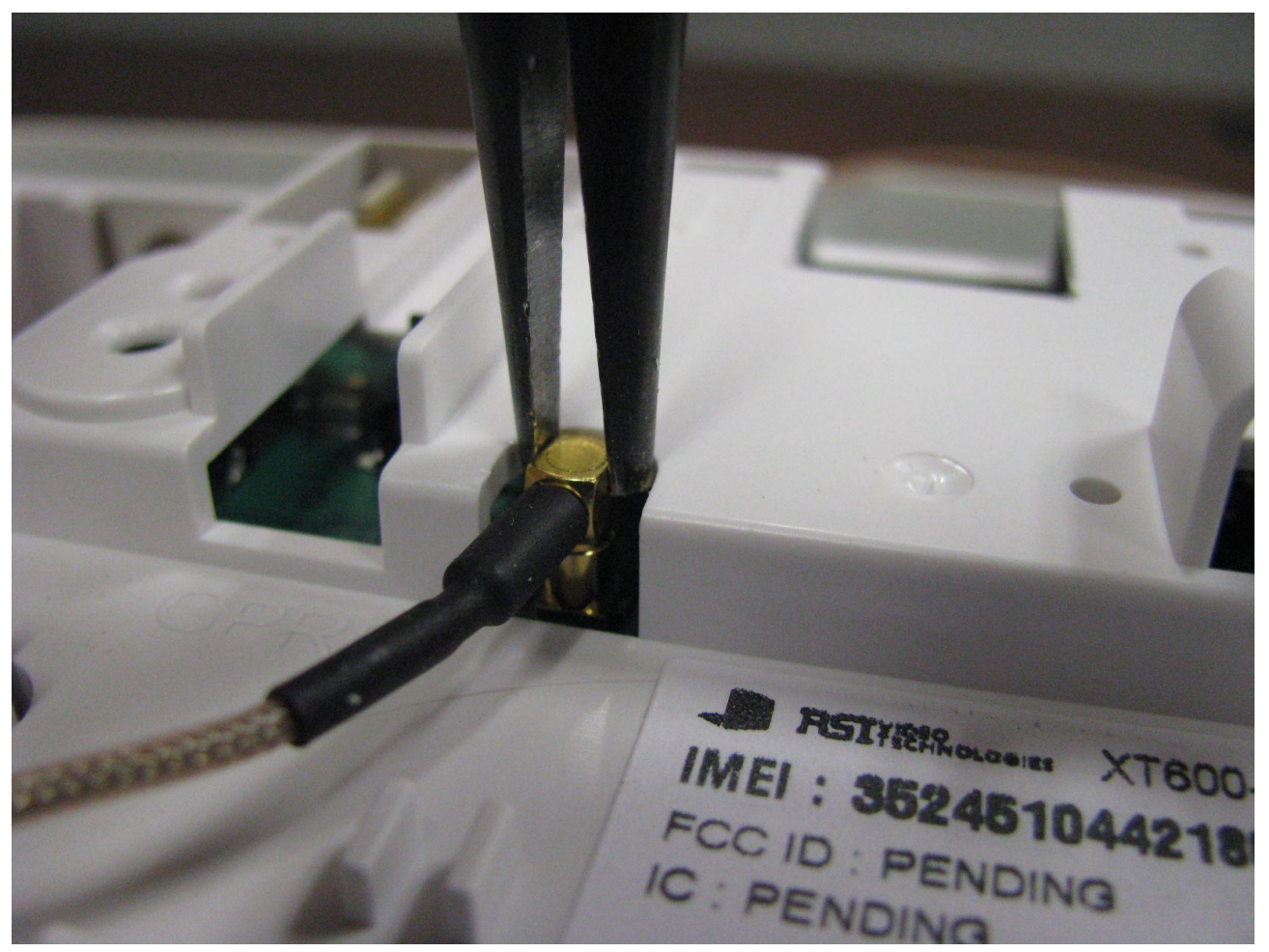

1. Using needle nose pliers, be sure to only grab the connector and pull directly up.

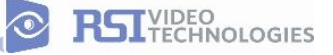

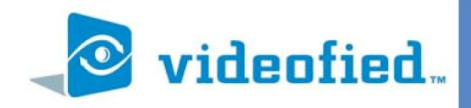

#### General Configuration - Programmable Inputs

PRODUCT APPLICATION NOTE

Manufactured by RSI Video Technologies

January 2011

**The** RSI Video Technologies XT600 series control panels can accept up to 3 hard wired peripheral devices. These devices can be normally opened or closed, wet or dry.

\*YOU CAN ONLY USE THE INPUTS WITH ALKALINE + POWER SUPPLY\*

The inputs can be programmed to have unique identification name and transmit one of the standard events used by Videofied. With these capabilities you are able to perform a takeover of an existing alarm system or add in needed devices for the job that Videofied may not manufacture.

Programmable inputs 1, 2, and 3 are triggered by voltage between 9V and 15V and an intesity between 1.5mA (29V) and 3mA (@15v). If a dry contact is used to trigger the programmable inputs the REF+ output can be used to supply this dry contact.

During transmission of the programmable inputs alarm the event will be accompanied by zone 26,27,28 respectively.

#### Required Products:

XT600 series control panel

CMA601 Alphanumeric keypad

Hard wired device with normally open or closed relay

Configuration of the programmable inputs can be found at the following menu location:

With the display showing the date and time stamp along with the current Access Level. You must change your Access Level to 4. RIGHT ARROW to ACCESS LEVEL and press YES, RIGHT ARROW to ACCESS LVL: 4 and press YES. When prompted with BADGE OR CODE enter your installer code + YES.

Using the RIGHT ARROW go to CONFIGURATION and press YES, when prompted with BADGE OR CODE, enter your installer code + YES.

With the display showing GENERAL PARAMETERS press the YES key. Use the RIGHT ARROW and go to PROGRAMMABLE INPUTS and press YES. It will now show you PROGRAMMABLE INPUT 1. Use the RIGHT or LEFT ARROW keys to choose which programmable input you will be using and press YES.

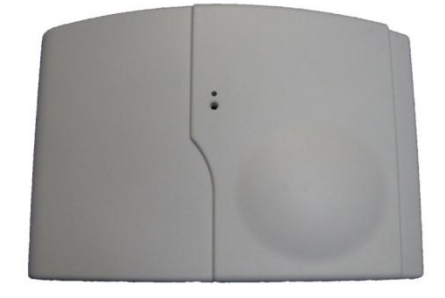

DATE / TIME DISARMED LVL: 3

ACCESS LEVEL

CONFIGURATION

PROGRAMMABLE INPUT 1

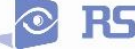

|                                                                                                    | General Configuratio                                                                                                    | n - Programmable Inputs     |
|----------------------------------------------------------------------------------------------------|----------------------------------------------------------------------------------------------------|-----------------------------|
| After choosing which<br>configure the input f<br>YES on the parameter<br>YES. Use the ARRON                                                                                                    | n programmable input you will be using you will be required to<br>or transmission type, name, and features of the input. Press<br>er, and use the ARROW KEYS to change the value and press<br>N KEYS to move to the next parameter. | )                           |
| TRANSMISSION: DIS<br>ENABLED<br>DISABLED<br>ONLY IF A                                                                                                    | ABLED<br>- Will transmit the event no matter panel<br>status<br>- No transmission will be sent<br>RMED - Will transmit the event only when<br>the system is fully armed                                                             | TRANSMISSION<br>ENABLED     |
| ALARM MODE: ALARM<br>ALARM = Appearance of the event only<br>ALARM/END = Appearance and restoral of the event                                                                                             |                                                                                                    | ALARM MODE:<br>ALARM        |
| INPUT TYPE: NORMALLY OPEN<br>The INPUT TYPE will depend on whether or not the external wired device you will<br>be hooking up to the Input terminal is Open or Closed in its normal (non alarm)<br>state. |                                                                                                    | INPUT TYPE<br>NORMALLY OPEN |
| EVENT TYPE: INTRUSION<br>The Event type determines the event that is sent to the central station when the<br>programmable input is triggered.                                                             |                                                                                                    | EVENT TYPE<br>INTRUSION     |
| Event Types:<br>INTRUSION -<br>TAMPER -<br>PANIC BUTTON -<br>INCORRECT CODE -                                                                                                    | Capable Alarm Modes<br>Alarm<br>Alarm or Alarm/End<br>Alarm<br>Alarm                                                                                                    |                             |
| DURESS CODE 1-<br>SUPERVISION -<br>RADIO JAMMING -<br>LOW PANEL BATT -                                                                                                    | Alarm<br>Alarm or Alarm/End<br>Alarm or Alarm/End<br>Alarm                                                                                                    |                             |
| LOW DEVICE BATT-<br>AC POWER MISS<br>PANEL RESET -<br>SYSTEM ARMED -<br>SYSTEM DISARMED                                                                                                    | Alarm<br>Alarm or Alarm/End<br>Alarm<br>Alarm                                                                                                    |                             |
| PERIODIC TEST-                                                                                                    | Alarm                                                                                                    |                             |

Alarm

Alarm

Alarm

ALARM CANCEL -

TMT REQUEST -

SMOKE DETECTION - Alarm PHONELINE MISS. - Alarm

#### General Configruation - Programmable Inputs

INPUT NAME is the name that the Central Station will see when this input is triggered. This should describe the function of the device hooked up to the input.

SIREN MODE: SIREN - This will determine how the siren will function when the programmable input is activated.

SIREN - Activation of all sirens on the system

WITHOUT SIREN - Only Keypad and Badge Reader sounders

SILENT - No activation of any sounders or sirens

DELAY BEEPS - Sounding of delay beeps then full siren

MAPPING: DISABLED - This is a 1 to 1 relationship between a MotionViewer and the programmable input. When the programmable input is triggered it will force the chosen MotionViewer to take a 10 second Video no matter the current status of the MotionViewer. We suggest that this is only used when using the event types INTRUSION and PANIC or the video will not auto download at the Central Monitoring Station.

Values Parameters Units min typ. max VDC or VAC voltage 12 15 2.2 2.2 rrent A Itage 15 VDC rrent 50 Inactive ~1.0 VDC Itage Active ~1.4 12 15 VDC Itage 1.5 3 mA rrent @VIN=9V @VIN=15V

> When using an external hardwired device that is powered, the ground (negative) wire must be hooked up here.

When using a dry contact one wire must be hooked up here to use Videofied to power the input.

When using the inputs the panel must be powered by 4 Alkaline D-cell batteries and a 12v DC power supply. The powere supply must be hooked up to these terminals.

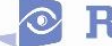

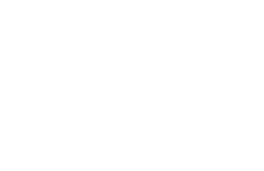

INPUT NAME

PANIC VIDEO

SIREN MODE

SIREN

MAPPING CAMERA 1

| The summer of | 10    |                  | cu      |
|---------------|-------|------------------|---------|
|               | F     | REF+             | vo      |
|               |       | (V_Piles Signal) | cur     |
| 100           | - 120 | Entry (Arming    | Entry   |
| -             | -     | Inputs 1&2 and   | Entry   |
|               |       | Prog Input 1,2 & | Vo      |
| TROCI X       | -     | 3)               | cu      |
| 44/10         | -     |                  |         |
|               | 16    | N.A.             |         |
|               | 0     | N.A.             |         |
|               | 6     | N.A.             |         |
|               | 6     | Ref GND          |         |
| -             |       | Prog Inp         | ut 3    |
|               |       | Prog Inp         | ut 2    |
|               |       | Prog Ing         | ut 1    |
|               | 0     | F                |         |
|               | 0     | Ref+ -           |         |
|               | A     | Ref GND          | ,       |
|               | 0     | Arming.          | Input 2 |
|               | 6     | Arming           | Input 1 |
|               | 0     | I Defe           |         |
|               | 0     | Ker+             |         |
|               | 0     | PWRAC            | 2/DC-   |
|               |       | PWRAC            | 1/DC+   |